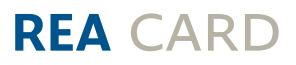

# Kurzanleitung

Mehrwertsteuerumstellung bei der Kassensoftware REA S1/REA S2

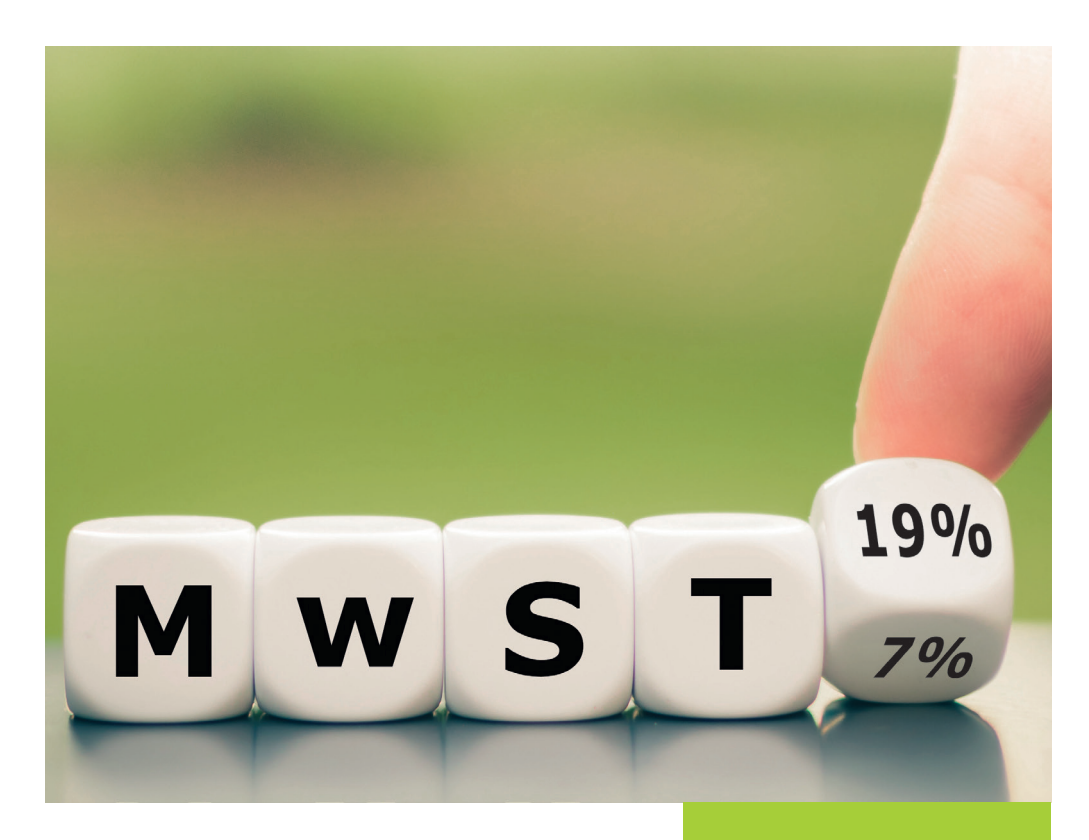

# Die kommende Mehrwertsteuer-Umstellung (Stand 12/2023)

|                                  |    | ab<br>01.01.21 | ab<br>01.01.24 |
|----------------------------------|----|----------------|----------------|
| Getränke<br>In- und<br>Außerhaus | Ā  | 19%            | 19%            |
| Speisen<br>Inhaus                | A. | 7%             | 19%            |
| Speisen<br>Außerhaus             |    | 7%             | 7%             |

⚠ Besprechen Sie die Umstellung vorab mit Ihrem Steuerberater.

▲ Am 1. Januar 2024 sollten Sie zwingend vor Verkaufsbeginn eine Prüfung der Steuersätze an Ihrer Kasse vornehmen: Speisen, die im Haus verzehrt werden, müssen wieder mit 19% besteuert werden.

Sie haben die Möglichkeit, den Mehrwertsteuersatz für ganze Haupt- oder Untergruppen anzupassen. Lesen Sie sich dazu in der Anleitung Kapitel 1 (ab Seite 3) durch.

Alternativ können Sie den Mehrwertsteuersatz auch bei einzelnen Artikeln abändern. Informationen dazu finden Sie in Kapitel 2 (ab Seite 8).

## 1. Mehrwertsteuer pauschal anpassen

Um die Mehrwertsteuer für komplette Haupt- oder Untergruppen anzupassen, öffnen Sie das Backoffice und wählen Sie **»Artikeldaten**« aus.

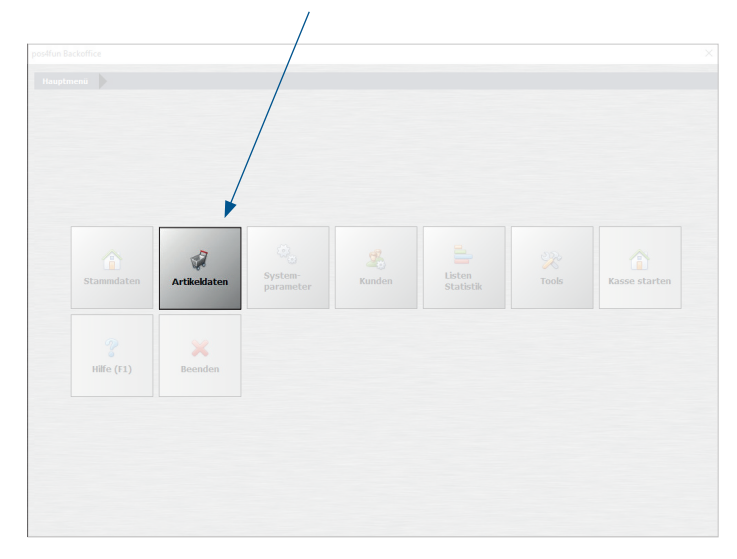

#### Daraufhin öffnet sich das Untermenü. Wählen Sie »Pauschale Artikeländerung«.

|               |                |                               | *                                 |                        |                   |              |
|---------------|----------------|-------------------------------|-----------------------------------|------------------------|-------------------|--------------|
| Artikel (PLU) | Artikeltabelle | ↓ A<br>Artikel-<br>sortierung | Pauschale<br>Artikel-<br>änderung | Artikel<br>importieren | Ø<br>Pfandartikel | Hauptgruppen |
| Untergruppen  | Beenden        | 5<br>Zurück                   |                                   |                        |                   |              |

| Pauschale Än | derungen der Artikeldaten                              |                   |                                                      |  |  |
|--------------|--------------------------------------------------------|-------------------|------------------------------------------------------|--|--|
|              | Achtung! Einmal durchgeführte Änderung                 | en können nicht v | vievor rückgängig gemacht werden.                    |  |  |
| Nein         | Alle Artikel auf Rabattfähig setzen                    | Nein              | Alle Artikel auf nicht Rabattfähig setzen            |  |  |
| Nein         | Alle Artikel auf Fixpreis setzen                       | Men               | Bei allen Artikeln den Fixpreis entfernen            |  |  |
| Nein         | Alle Artikel auf Inventurbestand setzen                | Nein              | Für alle Artikel den Inventurbestand entfernen       |  |  |
| Nein         | Alle Artikel auf Anzeige gesperrt setzen Nein          |                   | Alle Artikel auf nicht gesperrt setzen               |  |  |
| Nein         | Für alle Artikel einen außer Haus Steuersatz zulassen  | Nein              | Bei allen Artikeln den außer Haus Steuersatz sperren |  |  |
| Nein         | Artikelsperre ändern                                   |                   |                                                      |  |  |
| Nein         | Alle Artikelpreise um einen angegebenen Prozentsatz vo | erändern          |                                                      |  |  |
|              | Prozentsatz 0 % Nein Auch di                           |                   |                                                      |  |  |
|              | Preise runden auf: ○ 0,01 € ◎ 0,05 € ○ 0,1             |                   |                                                      |  |  |
| Ja           | Alle Artikel auf folgenden MwSt-Schlüssel setzen       | = 0 % Aus         | Als zukünftiger MwSt-Schlüssel eintragen             |  |  |
|              | Die Änderungen können auf einzelne H                   | lauptgruppen oder | Untergruppen eingegrenzt werden.                     |  |  |
|              | Heuptgruppe                                            | Un                | tergruppe v                                          |  |  |
|              |                                                        |                   |                                                      |  |  |

#### Schieben Sie den Schalter »Alle Artikel auf folgenden MwSt-Schlüssel setzen« auf »Ja«.

Wenn **alle** Artikel in Ihrem Kassensystem mit dem neuen Mehrwertsteuersatz angepasst werden müssen, brauchen Sie keine weitere Selektion vornehmen.

Sollen nur einzelne Haupt- oder Untergruppen angepasst werden, nehmen Sie bitte die Auswahl wie in den nächsten Schritten beschrieben vor.

▲ Hinweis: Prüfen Sie vor der pauschalen Änderung, ob wirklich alle Artikel bzw. alle Artikel in der jeweiligen Haupt- oder Untergruppe den gleichen Mehrwertsteuersatz tragen. Schauen Sie dazu gerne unter Menü -> Artikeldaten -> Artikeltabelle nach. Dort sehen Sie, welchen Mehrwertsteuersatz ein Artikel trägt und welcher Haupt- und Untergruppe er zugeordnet ist. Diese Einstellungen sind von Ihrer individuellen Konfiguration abhängig. Mehr Informationen finden Sie im REA Kassenhandbuch. Um nach einer Hauptgruppe zu selektieren, gehen Sie auf den kleinen Pfeil und wählen Sie Ihre gewünschte Hauptgruppe aus. In unserem Beispiel sehen Sie die Hauptgruppe »**Speisen**«.

|    |                                                          |                                  | wieder rückgängig gemacht werden.                                                       |
|----|----------------------------------------------------------|----------------------------------|-----------------------------------------------------------------------------------------|
|    | Alle Artikel auf Rabattfähig setzen                      | Nein                             | Alle Artikel auf nicht Rabattfähig setzen                                               |
|    | Alle Artikel auf Fixpreis setzen                         | Nein                             | Bei allen Artikeln den Fixpreis enternen                                                |
|    | Alle Artikel auf Inventurbestand setzen                  | Nein                             | Für alle Artikel den Inventerbestand entfernen                                          |
|    | Alle Artikel auf Anzeige gesperrt setzen                 | Nein                             | Alle Artikel auf nicht gesperrt setzen                                                  |
|    | Für alle Artikel einen außer Haus Steuersatz zulassen    | Nein                             | Bei allen Artikein den außer Haus Steuersatz sperren                                    |
|    | Artikelsperre ändern O Der Artikel ist in de             | t gesperrt.<br>er Anzeige gesper | ) Der Artikel ist total gespert.<br>rt, kan aber über die Artikelnummer gebucht werden. |
|    | Alle Artikelpreise um einen angegebenen Prozentsatz verä | ändern                           |                                                                                         |
|    | ozentsatz 0 % Nein Auch die 3                            | künftigen Preis                  | e, falls angelegt, mit anpassen                                                         |
|    | ie runden auf: ○ 0,01 €                                  |                                  |                                                                                         |
| Ja | Alle Artikel auf folgenden MwSt-Schlüssel etzen          | = 0 % Aus                        | Als zukünftiger MwSt-Schlüssel eintragen                                                |
|    | Die Änderungen können auf einzelne Ha                    | uptgruppen oder                  | Untergruppen eingegrenzt werden.                                                        |
|    |                                                          |                                  |                                                                                         |

Wenn Sie die Mehrwertsteueranpassung für die gesamte Hauptgruppe vornehmen möchten, müssen Sie nicht weiter selektieren. Soll nur eine bestimmte Untergruppe abgeändert werden, folgen Sie bitte dem nächsten Schritt.

⚠ Alle Artikel, die unter dieser Hauptgruppe liegen müssen den gleichen Steuersatz haben.

Geben Sie die entsprechende Untergruppe an, die Sie abändern möchten. In unserem Beispiel ist das die Untergruppe **»Pasta**«, die der Hauptgruppe **»Speisen**« zugeordnet ist.

|      | Achtung! Einmal durchgeführte                                            | Änderungen können nicht                                          | wieder rückgängig gemacht werden.        |               |
|------|--------------------------------------------------------------------------|------------------------------------------------------------------|------------------------------------------|---------------|
| Neln | Alle Artikel auf Rabattfähig setzen                                      | Nein                                                             | Alle Artikel auf nicht Rabattfähig setze |               |
| Nein | Alle Artikel auf Fixpreis setzen                                         | Nein                                                             | Bei allen Artikeln den Fixpreis entferne | n             |
| Nein | Alle Artikel auf Inventurbestand setzen                                  | Nein                                                             | Für alle Artikel den Inventurbestand e   | ntfernen      |
| Nein | Alle Artikel auf Anzeige gesperrt setzen                                 | Nein                                                             | Alle Artikel auf nicht gesperrt setzen   |               |
| Nein | Für alle Artikel einen außer Haus Steuersatz                             | zulassen Nein                                                    | Bei allen Artikeln den außer Haus Steue  | rsatz sperren |
| Nein | Artikelsperre ändern O Der                                               | Artikel ist nicht Vesperrt.<br>Artikel ist in der Avzeige gesper |                                          |               |
| Nein | Alle Artikelpreise um einen angegebenen Pr                               | rozentsatz verändern                                             |                                          |               |
|      |                                                                          | Auch die zukünftigen Preis<br>00,10 € 01,00                      | e, falls angelegt, mit anpassen          |               |
| Ja   | Alle Artikel auf folgenden MwSt-Schlüssel so<br>Die Änderungen können au | etzen 0 = 0 % Aus<br>If einzelne Hauptgruppen ode                | Als zukünftiger MwSt-Schlüssel           | eintragen     |
|      | Hauptgruppe Speisen                                                      | ~ U                                                              | ntergruppe Pasta ~                       |               |

Wir möchten an dieser Stelle nochmals darauf hinweisen, dass Sie bitte vor der Änderung Ihre Artikel unter der jeweiligen Haupt- oder Untergruppe prüfen.

Sollten Sie Ihre Artikel doch lieber einzeln bearbeiten wollen, gehen Sie in der Anleitung zu Kapitel 2 (Seite 8).

Tragen Sie den neuen Mehrwertsteuerschlüssel ein, den Sie vergeben möchten. In der Regel steht 1 für 19% und 2 für 7%. Sobald Sie den Schlüssel eingeben, steht der entsprechende Satz daneben. Bitte prüfen Sie, ob Ihre Konfiguration davon abweicht und wählen Sie dementsprechend den Schlüssel aus. In unserem Beispiel vergeben wir für die Untergruppe **»Pasta«,** die der Hauptgruppe **»Speisen«** zugeordnet ist, den **Mehrwertsteuerschlüssel 1**, der für 19% steht.

|         | Achtung! Einmal du               | chgəführtə Änderurge     | ən könnən nicht wi | ieder rückgängig gemach                             | werden.                     |  |
|---------|----------------------------------|--------------------------|--------------------|-----------------------------------------------------|-----------------------------|--|
| Nein    | Alle Artikel auf Rabattfähig se  | tzen                     | Nein               | Alle Artikel auf nicht Ra                           | battfähig setzen            |  |
| Nein    | Alle Artikel auf Fixpreis setzen |                          | Nein               | Bei allen Artikeln den Fixpreis entfernen           |                             |  |
| Nein    | Alle Artikel auf Inventurbesta   | nd setzen                | Nein               | Nein Für alle Artikel den Inventurbestand entfernen |                             |  |
| Nein    | Alle Artikel auf Anzeige gespe   | rrt setzen               | Nein               | Alle Artikel auf nicht ge                           | sperrt setzen               |  |
| Nein    | Für alle Artikel einen außer Ha  | us Steuersatz zulassen   | Nein               | Bei allen Artikeln den auf                          | ier Haus Steuersatz sperren |  |
|         |                                  | Oer Artikel ist nice     |                    |                                                     |                             |  |
|         |                                  | O Der Artikel ist n      |                    |                                                     |                             |  |
| Nein    | Alle Artikelpreise um einen an   | gegebenen Prozentsatz ve | rändern            |                                                     |                             |  |
|         |                                  | in Auch die              |                    | falls angelegt, mit anpassen                        |                             |  |
|         |                                  | ⊚ 0,05 € 🛛 🔍 1           |                    |                                                     |                             |  |
| Ja      | Alle Artikel auf folgenden Mw    | St-Schlüssel setzen      | = 19 % Aus         | Als zukünftiger N                                   | lwSt-Schlüssel eintragen    |  |
|         | Die Änderunge                    | en können auf einzelne H | auptgruppen oder U | Intergruppen eingegrenzt we                         | den.                        |  |
|         | Hauptgruppe Speisen              |                          | Unter              | rgruppe Pasta                                       |                             |  |
|         |                                  |                          |                    |                                                     |                             |  |
| Änderun | ngen ausführen                   |                          |                    |                                                     | Abbrechen                   |  |
|         |                                  | ~                        |                    |                                                     |                             |  |
|         |                                  | -                        |                    |                                                     |                             |  |

Bestätigen Sie Ihre Angaben mit »Änderungen ausführen«.

Es erscheint ein Hinweis. Vergewissern Sie sich, dass Ihre Einstellungen korrekt sind und bestätigen Sie mit »**Ja**«. Die neuen Angaben werden sofort übernommen.

|      | Achtury! Einmal durchgeführte Änd        | erungen können nicht wi                                                                             | ieder rückgängig gemacht werden.                                                   |
|------|------------------------------------------|----------------------------------------------------------------------------------------------------|------------------------------------------------------------------------------------|
|      | Alle Artikel auf Rabattfähr, setzen      |                                                                                                    |                                                                                    |
| Nein | Alle Artikel auf Fixpreis setzen         | Nein                                                                                                | Bei allen Artikeln den Fixpreis entfernen                                          |
| Nein | Alle Artikel auf Inventurbestand setze   | Nein                                                                                                | Für alle Artikel den Inventurbestand entfernen                                     |
| Nein | Alle Artikel auf Anzeige gesperrt setzen | Nein                                                                                                | Alle Artikel auf nicht gesperrt setzen                                             |
| Nein | Für alle Artikel einen außer Haus Ste    | FRAGE                                                                                               | Bei allen Artikeln den außer Haus Steuersatz sperr                                 |
| Nein | Artikelsperre ändern                     | Pauschale Artikeländerung                                                                           | O Der Artikel ist total gesperrt.<br>I aber über die Artikelnummer gebucht werden, |
| Vein | Alle Artikelpreise um einen angegei      | 2 Artikel geändert. Die Änderun<br>rückgängig gemacht werden. So<br>ungen jetzt durchgeführt werden | gen<br>ollen<br>? O Erhöhen @ Reduzieren                                           |
|      | Prozentsatz 0 % Nein                     |                                                                                                    | ingelegt, mit anpassen                                                             |

Haben Sie noch weitere Haupt- oder Untergruppen, bei denen der Mehrwertsteuersatz angepasst werden muss, wiederholen Sie den Vorgang wie beschrieben.

### 2. Mehrwertsteuer für einzelne Artikel anpassen

Nutzen Sie die Einzeländerung von Artikeln, wenn Sie in einer Haupt- oder Untergruppe Artikel mit unterschiedlichen Mehrwertsteuersätzen haben und Sie diese nicht pauschal ändern können.

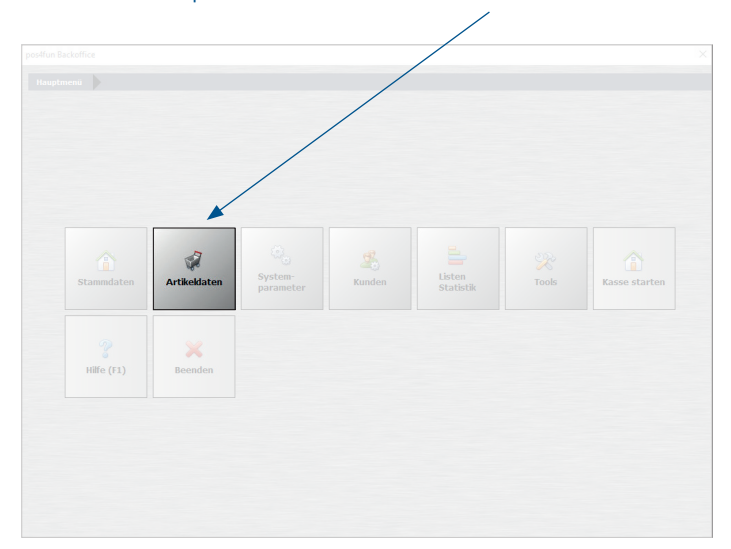

Gehen Sie ins Hauptmenü und wählen Sie »Artikeldaten« aus.

#### Gehen Sie auf »Artikel«.

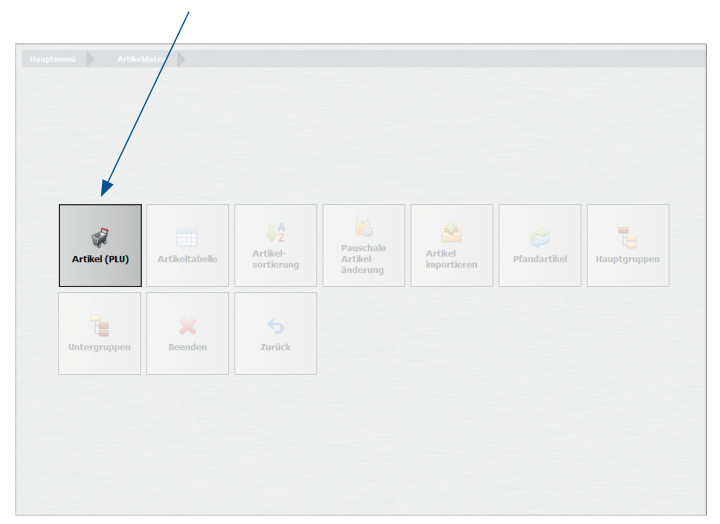

Rufen Sie den Artikel auf, den Sie ändern möchten. Hierzu können Sie die Artikelsuche nutzen.

Tragen Sie unter dem Punkt »**MwSt Schlüssel**« den neuen Mehrwertsteuersatz ein und bestätigen Sie Ihre Eingaben über »**Speichern**«. Die Einstellungen werden direkt übernommen.

| 👷 Artikel         |                                                                          |              |
|-------------------|--------------------------------------------------------------------------|--------------|
| ۲                 | Neu Leer Neu Kopie Speichern Lossien Anlang Rück Vor Ende Suchen Beenden |              |
| Artikel           | Artikelnummer 1000                                                       |              |
| Bid und Farbe     | Hauptgruppe Spelsen V Untergruppe Pasta V                                |              |
|                   | Rechnungstext Pasta Fungh(                                               |              |
|                   | Zusatzauswahl für Rechnungstext                                          |              |
| Weitere Parameter | 1 2 3                                                                    |              |
|                   |                                                                          |              |
|                   | EAN - Code                                                               |              |
| Statistik         | Verkaufspreis 0,00 € Einkaufswert 0,00 € Aus In % vom V                  | erkaufspreis |
|                   |                                                                          |              |
|                   |                                                                          |              |
|                   | MWSt Schlussel 1 = 19 %                                                  |              |
|                   |                                                                          |              |
|                   | Aus Menge abfragen und Preis berechnen                                   |              |
|                   |                                                                          |              |
|                   | Volumen- Gewichtsartikel                                                 |              |
|                   | Volumen- Gewichtsartikel Verpackungs-Menge 0 Einheit -                   |              |
|                   | Volumen- Gewichtsartkel Verpadkungs-Menge 0 Einheit v                    |              |

Über den Button »**Vor**« kommen Sie nun zum nächsten Artikel. Alternativ können Sie wieder mit der Suche arbeiten. Wiederholen Sie das Vorgehen, bis alle Artikel angepasst sind.

| Artikel           |                                                                                   |  |
|-------------------|-----------------------------------------------------------------------------------|--|
| ۲                 | Neu Lear Neu Kope Spechem Loschen Anlang Rück Ver Ende Suchen Beenden             |  |
| \rtikel           | Artikelnummer 1000                                                                |  |
| 3ld und Farbe     | Hauptgruppe Speisen v Untergruppe Pasta v                                         |  |
| Parameter         | Rechnungstext Pasta Fungh                                                         |  |
| Veitere Parameter |                                                                                   |  |
| lusatzartikel     |                                                                                   |  |
| Statistik         | EAN - Code<br>Verkaufspreis 0,00 € Einkaufswert 0,00 € Aus In % vom Verkaufspreis |  |
|                   | MwSt Schlussel 1 = 19 %                                                           |  |
|                   | Aus Menge abfragen und Preis berechnen                                            |  |
|                   | Volumen- Gewichtsartikel                                                          |  |
|                   | Verpackungs-Menge 0 Einheit v                                                     |  |
|                   |                                                                                   |  |
|                   |                                                                                   |  |

Die REA Card GmbH arbeitet ständig an der Weiterentwicklung aller Softwareversionen. Bitte haben Sie Verständnis dafür, dass deshalb jederzeit Änderungen möglich sind. Aus den Angaben, Abbildungen und Beschreibungen dieser Anleitung können daher keine Ansprüche hergeleitet werden. Nachdruck, Vervielfältigung oder Übersetzung, auch auszugsweise, ist ohne schriftliche Genehmigung der REA Card GmbH nicht gestattet. Alle Rechte nach dem Urheberrechtsgesetz liegen bei der REA Card GmbH. Änderungen vorbehalten.

#### **REA Card GmbH**

Teichwiesenstraße 1 D-64367 Mühltal

T: +49/(0)6154/638-200 F: +49/(0)6154/638-192

info@rea-card.de www.rea-card.de

#### Service-Hotline

T: +49/(0)6154/638-152 hotline@rea-card.de

Art.Nr.: 040.429.207 © REA Card GmbH 12/2023